オクレンジャー

# 自動配信利用者マニュアル(スマート フォン) 利用者 スマートフォン向け

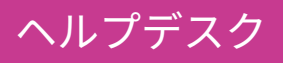

# 0267-66-1383

対応時間 平日9:00~17:00

# 📨 ocrenger@pasmail.jp

平日9:00~17:00以外の場合翌営業日以降 ご返答させていただきます。(24時間受付)

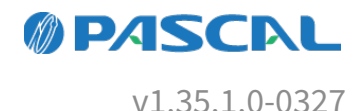

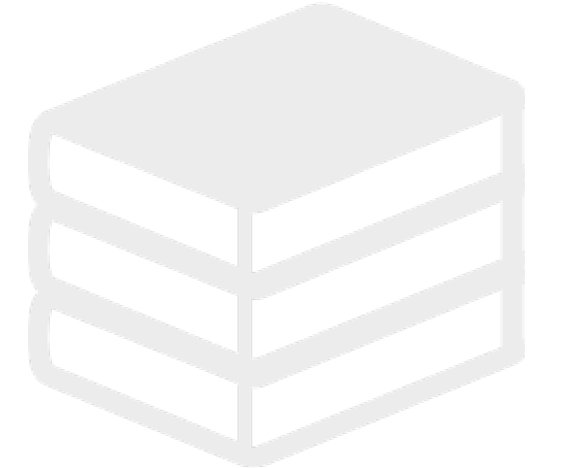

# Webマニュアル

ブラウザーから確認できるWebマニュアルが提供されています。 以下URLから最新の内容を確認することをおすすめします。

https://docs.ocrenger.jp/manual/auto-info-delivery-user-sp

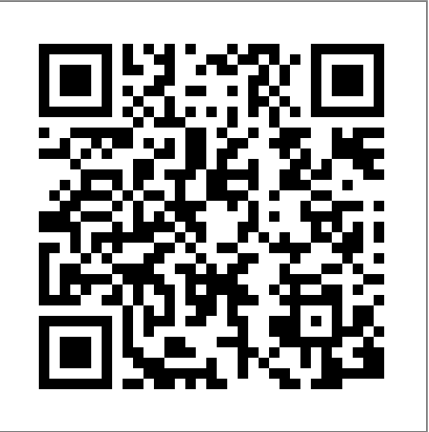

| 1. はじめに                 | 4  |
|-------------------------|----|
| <u>1.1</u> 自動配信とは       | 4  |
| 1.2 オクレンジャーヘルプデスク       | 4  |
| 2. プライベート自動配信先の設定       | 5  |
| 2.1 プライベート配信先設定一覧       | 5  |
| 2.1.1 プライベート配信先設定の検索    | 7  |
| 2.2 プライベート配信先設定詳細       | 7  |
| 2.2.1 プライベート配信先設定を登録する  | 11 |
| 2.2.2 プライベート配信先設定を無効にする | 12 |

## 1. はじめに

## 1.1 自動配信とは

気象庁が発表した情報を取得し、指定したあて先へ自動でメッセージを配信するサービスです。 設定した自動配信の宛先確認や災害訓練として利用できる自動配信テスト機能、また管理者が設定した自動配 信とは別に利用者が任意で発生場所を設定できるプライベート配信設定機能もあります。 以下情報と連携しています。

• 地震

- 気象情報(特別警報・警報・注意報)
- 津波情報(大津波警報・津波警報・津波注意報・津波予報)
- •土砂災害警戒情報
- •記録的短時間大雨情報
- •指定河川洪水予報(氾濫注意情報・氾濫警戒情報・氾濫危険情報・氾濫発生情報)
- 熱中症警戒アラート

※別途オプション契約が必要です。お申込みされる場合は、ヘルプデスクまでご連絡ください。

## 1.2 オクレンジャーヘルプデスク

電話 0267-66-1383 対応時間 平日9:00~17:00

メール ocrenger@pasmail.jp

平日9:00~17:00以外の場合、翌営業日以降にご返答させていただきます。(24時間受付)

# 2. プライベート自動配信先の設定

## 2.1 プライベート配信先設定一覧

1. 利用者メニュー欄の「プライベート配信先設定」を押してください。

| -ב=×          |   |
|---------------|---|
| ▲ 管理者画面へ移動する  | > |
| ■ メッセージ照会     | > |
| 11 スケジュール・掲示板 | > |
| ⊘ フォーム        | > |
| 🧏 プライベート配信先設定 | > |
| D ID/認証キー     | > |
| 登録状況/設定       | > |
|               | > |
| ? ヘルプ         | > |
|               | > |

2. プライベート配信先設定一覧が表示されます。

|            | プライベート配信先設定一覧 |               |                                          |       |
|------------|---------------|---------------|------------------------------------------|-------|
|            | 団体配信と         | は別にユーザーが任意で設定 | ドできる自動配信機能                               | ॡ बं  |
|            |               |               |                                          |       |
|            | 情報種別          |               | ~                                        |       |
| (2)        | 状態            |               | ~ 検索                                     |       |
|            |               |               |                                          |       |
| $\bigcirc$ | 地震 優先2        | 地震プライベート配信 【8 | 『度5以上】 出張用                               |       |
| $\bigcirc$ | 震度条件:         | 震度5弱以上 上限無し   |                                          | 未登録 > |
|            | GPS取得:        | 無効            |                                          |       |
|            | 対象地域:         | 未選択           |                                          |       |
|            | 地震 優先1        | 地震プライベート配信 【源 | 全级 1 1 1 1 1 1 1 1 1 1 1 1 1 1 1 1 1 1 1 |       |
|            | 震度条件:         | 震度4以上 上限無し    |                                          |       |
|            | GPS取得:        | 無効            |                                          | 未登録 > |
|            | 対象地域:         | 未選択           |                                          |       |
|            | 熱中症警戒アラ       |               | 時配信                                      |       |
|            | 前日配信:         | 配信する          |                                          |       |
|            | 配信時刻:         | 時刻指定しない       |                                          | 未登録 > |
|            | GPS取得:        | 無効            |                                          |       |
|            | 対象地域:         | 未選択           |                                          |       |
|            | 熱中症警戒アラ       | ト 勢中症プライベート 首 | 前日予報あり                                   |       |
|            | 前日配信:         | 配信する          | 14 7 4409 2                              |       |
|            | 配信時刻:         | 時刻指定しない       |                                          | 未登録 > |
|            | GPS取得:        | 無効            |                                          |       |
|            | 対象地域:         | 未選択           |                                          |       |
|            |               |               |                                          |       |
|            |               | « < 1 2       | > »                                      |       |
|            |               |               |                                          |       |
|            |               |               |                                          |       |
|            |               |               |                                          |       |

① 情報種別

地震、津波警報・注意報などからプライベート配信先設定を検索できます。

2 状態

プライベート配信先設定の有効、無効、未登録からプライベート配信先設定を検索できます。

③ プライベート配信先設定

プライベート配信先設定の情報が表示されます。

- 2.1.1 プライベート配信先設定の検索
  - 1. 情報種別、状態を選択し「検索」を押してくだ さい。

| 団体配信と                                 | は別にユーザーが任意で      | 設定できる自  | 動配信機能 | 皆です   |
|---------------------------------------|------------------|---------|-------|-------|
| 情報種別                                  |                  | ~       |       |       |
|                                       |                  |         |       |       |
| 状態                                    |                  | ~       | 横寀    |       |
| 地震 優先2                                | 地震プライベート配信       | 【震度5以上】 | 出張用   |       |
| 震度条件:                                 | 震度5弱以上 上限無し      |         |       |       |
| GPS取得:                                | 無効               |         |       | 未登録 > |
| 対象地域:                                 | 未選択              |         |       |       |
| · · · · · · · · · · · · · · · · · · · | 地震プライベート配信       | 【震度4以上】 | 自宅用   |       |
| 10000                                 |                  |         |       |       |
| 震度条件:                                 | 震度4以上 上限無し       |         |       |       |
| 震度条件:<br>GPS取得:                       | 震度4以上 上限無し<br>無効 |         |       | 未登録 > |

2. 条件に合ったプライベート配信先設定が表示されます。

| than server | 舟数和 注查和        |      |       |
|-------------|----------------|------|-------|
| 凤歌起刻        | 影警報・注息報        | Ŷ    |       |
| 状態          |                | ~ 検索 |       |
|             |                |      |       |
| 気象警報·注意     | ポプライベート配信      |      |       |
| 対象:         | 全ての特別警報・警報・注意執 | 2    |       |
| タイミング:      | 発表・状態変化・解除     |      | 未登録 > |
|             | Arrest to La   |      |       |
| GPS取得:      | 無別             |      |       |

#### 全体の結果に戻る場合

契約種別、状態を空欄にして、「検索」を押して ください。

- 2.2 プライベート配信先設定詳細
- 1. 未登録のプライベート配信先設定を押してください。
  - 例:「優先2 地震プライベート配信 【震度5以上】 出張用」を押します。

|                                  | プライベート配                               | 信先設定一覧   |       |       |
|----------------------------------|---------------------------------------|----------|-------|-------|
| 団体配信と                            | こは別にユーザーが任意で                          | *設定できる自動 | 动配信機能 | です    |
| 情報種別                             |                                       | ~        |       |       |
| 状態                               |                                       | ~        | 検索    |       |
| 地震 優先2                           | 地震プライベート配信                            | 【震度5以上】  | 出張用   |       |
| 震度条件:                            | 震度5弱以上 上限無し                           |          |       |       |
| GPS取得:                           | 無効                                    |          |       | 未登録 > |
| 対象地域:                            | 未選択                                   |          |       |       |
|                                  |                                       |          |       |       |
| 地震 優先1                           | 地震プライベート配信                            | 【震度4以上】  | 自宅用   |       |
| 地震 優先1<br>震度条件 :                 | 地震プライベート配信<br>震度4以上 上限無し              | 【震度4以上】  | 自宅用   |       |
| <b>地震 優先1</b><br>震度条件:<br>GPS取得: | <b>地震プライベート配信</b><br>震度4以上 上限無し<br>無効 | 【震度4以上】  | 自宅用   | 未登録 > |

2. プライベート配信先詳細が表示されます。

|     | プライベート配信先設定詳細                                                                   |  |  |  |  |
|-----|---------------------------------------------------------------------------------|--|--|--|--|
|     | ▶■■ 優先2 地震プライベート配信 【震度5以上】 出張用                                                  |  |  |  |  |
| (1) | 配信先設定 有効・無効                                                                     |  |  |  |  |
|     | 有効                                                                              |  |  |  |  |
| (2) | 基本情報                                                                            |  |  |  |  |
|     | 優先設定                                                                            |  |  |  |  |
|     | 【プライベート配信】<br>優先設定なし<br>【回体配信】<br>優先設定あり<br>団体配信でも同様の配信が行われる場合、プライベート配信は配信されません |  |  |  |  |
|     | 震度条件                                                                            |  |  |  |  |
|     | 震度5弱以上 上限無し                                                                     |  |  |  |  |
|     | 余震設定                                                                            |  |  |  |  |
|     | 余震情報を抑制しない<br>余震情報もメッセージ配信します                                                   |  |  |  |  |
|     | 訂正報                                                                             |  |  |  |  |
|     | 配信しない<br>気象庁から震度訂正があった場合でもメッセージ配信しません                                           |  |  |  |  |

| (3) | GPS取得                                       |
|-----|---------------------------------------------|
|     | GPS取得を有効にした場合、取得した地点付近で地震が発生した際に配信対象となります   |
|     | ※アプリのGPS取得設定が有効の場合に利用できます                   |
|     | ※ここで取得した位置情報は、リアルタイムの現在位置で発生した地震情報を配信するためのも |
|     | のであり、管理者へ現在位置を知らせるものではございません。               |
|     | 無効                                          |
| (4) | 対象地域                                        |
|     | 指定した地点で地震が発生した場合、配信対象になります                  |
|     | 地区基準                                        |
|     |                                             |
|     | 都道府県                                        |
|     | 地域選択                                        |
|     | 北海道                                         |
|     |                                             |
|     | 日林元                                         |
|     | 岩手県                                         |
|     | 宮城県                                         |
|     | 秋田県                                         |
|     |                                             |
|     |                                             |
|     | 福島県                                         |
|     | 5 登録                                        |

## ① 配信先設定 有効・無効

配信先設定を有効・無効に設定できます。

※プライベート配信先設定を登録しても、配信先設定が無効の場合は自動配信メッセージは配信されません。

## ② 基本情報

配信先設定の情報が表示されます。

## ③ GPS取得

GPSの取得を有効・無効を設定できます。

GPS取得を有効にした場合、取得した地点付近で地震が発生した際に配信対象となります。 ※アプリのGPS取得設定が有効の場合にのみ利用できます。

#### ④ 対象地域

配信対象になる地域を設定できます。 地域基準と地域を選択してください。

#### ⑤登録

プライベート配信先設定を登録できます。

- 2.2.1 プライベート配信先設定を登録する
- 1. 未登録のプライベート配信先設定を押してくだ さい。
  - 例:「優先2地震プライベート配信 【震度5以
  - 上】 出張用」を押します。

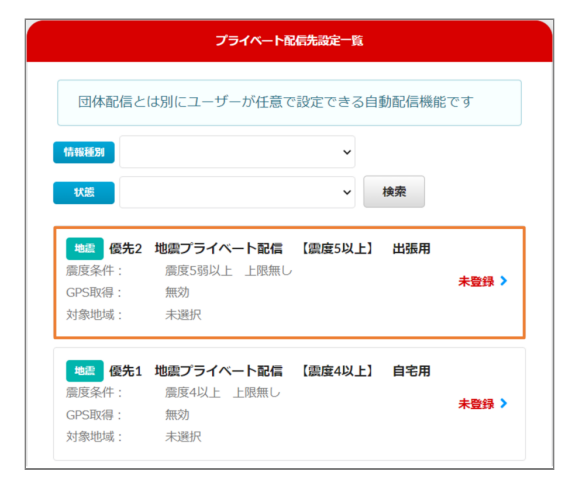

2. 地域基準の選択と地域選択にチェックを入れて ください。

例:地域基準を都道府県に選択、地域選択を北 海道と青森にチェックを入れます。

| 10人のころかい (*2000) #110/2/10日 (*80)(*20) / 80 / 90 / 90 / 90 / 90 / 90 / 90 / 90 |  |  |  |  |
|--------------------------------------------------------------------------------|--|--|--|--|
| 都道府県 🗸                                                                         |  |  |  |  |
| 地域選択                                                                           |  |  |  |  |
| ✔ 北海道                                                                          |  |  |  |  |
| ✓ 青森県                                                                          |  |  |  |  |
| 岩手県                                                                            |  |  |  |  |
| □ 宮城県                                                                          |  |  |  |  |
| 秋田県                                                                            |  |  |  |  |
| 山形県                                                                            |  |  |  |  |
| 福島県                                                                            |  |  |  |  |
| 炎斑県<br>□ ₩ + +                                                                 |  |  |  |  |
| 1075条                                                                          |  |  |  |  |
| 「「「「」」「「」」「「」」「」」「「」」「」」「「」」「」」「」」「」」「」                                        |  |  |  |  |
| 千葉県                                                                            |  |  |  |  |
| 東京都                                                                            |  |  |  |  |
| 神奈川県                                                                           |  |  |  |  |
| 新潟県                                                                            |  |  |  |  |
| 登録                                                                             |  |  |  |  |

3. 「登録」ボタンを押します。

| 対象地域                       |  |  |  |  |
|----------------------------|--|--|--|--|
| 指定した地点で地震が発生した場合、配信対象になります |  |  |  |  |
| 地区基準                       |  |  |  |  |
| 都道府県 ~                     |  |  |  |  |
| 地域選択                       |  |  |  |  |
| ✔ 北海道                      |  |  |  |  |
| ✔ 青森県                      |  |  |  |  |
| 岩手県                        |  |  |  |  |
| 宫城県                        |  |  |  |  |
| ── 秒田道                     |  |  |  |  |
| 登録                         |  |  |  |  |

4. プライベート配信先設定が有効であることを確 認してください。

|                                                                                                    | プライベート配                                                                                                    | 信先設定一覧             |       |               |
|----------------------------------------------------------------------------------------------------|----------------------------------------------------------------------------------------------------|--------------------|-------|---------------|
| 団体配信と                                                                                                   | は別にユーザーが任意で                                                                                                    | 設定できる自             | 動配信機能 | です            |
|                                                                                                    |                                                                                                    |                    |       |               |
| プライベー                                                                                                   | ト配信設定を登録しまし                                                                                                    | た                  |       |               |
|                                                                                                    |                                                                                                    |                    |       |               |
| 16 4848237                                                                                              |                                                                                                    |                    |       |               |
| 状態                                                                                                    |                                                                                                    | ~                  | 検索    |               |
|                                                                                                    |                                                                                                    |                    |       |               |
|                                                                                                    |                                                                                                    |                    |       |               |
| 地震 優先2                                                                                                  | 地震プライベート配信                                                                                                    | 【震度5以上】            | 出張用   |               |
| 地震 優先2<br>震度条件:                                                                                         | <b>地震プライベート配信</b><br>震度5弱以上 上限無し                                                                                    | 【震度5以上】            | 出張用   | 有効 >          |
| 地震 <b>優先2</b><br>震度条件:<br>GPS取得:                                                                        | <b>地震プライベート配信</b><br>震度5弱以上 上限無し<br>無効<br><sup>3341</sup> 231                                                       | 【震度5以上】            | 出張用   | 有効 >          |
| 地震 優先2<br>震度条件:<br>GPS取得:<br>対象地域:                                                                      | <b>地震プライベート配信</b><br>震度5弱以上 上限無し<br>無効<br>選択済み                                                                      | 【震度5以上】            | 出張用   | 有効 >          |
| <ul> <li>地震優先2</li> <li>震度条件:</li> <li>GPS取得:</li> <li>対象地域:</li> <li>地震優先1</li> </ul>                  | 地震プライベート配信           斎皮5弱以上         上限無し           魚効         選択済み           地震プライベート配信                             | 【震度5以上】<br>【震度4以上】 | 出張用   | 有効 >          |
| <ul> <li>地查 優先2</li> <li>震度条件:</li> <li>GPS取得:</li> <li>対象地域:</li> <li>地盘 優先1</li> <li>震度条件:</li> </ul> | 地震プライベート配信           意度5弱以上         上限無し           無効         選択済み           地震プライベート配信         震度4以上         上限無し  | 【震度5以上】<br>【震度4以上】 | 出張用   | 有効>           |
| 他進 優先2<br>震度条件:<br>GPS取得:<br>対象地域:<br>学校型 優先1<br>震度条件:<br>GPS取得:                                        | 地震プライベート配信           蕨度5弱以上 上限無し           筋効           選択済み           地震プライベート配信           蕨度4以上 上限無し           無効 | 【震度5以上】<br>【震度4以上】 | 出張用   | 有効 ><br>未登録 > |

2.2.2 プライベート配信先設定を無効にす る

- 1. 有効のプライベート配信先設定を押してください。
  - 例:「優先2 地震プライベート配信 【震度5以 上】 出張用」を押します。

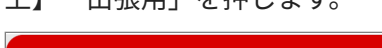

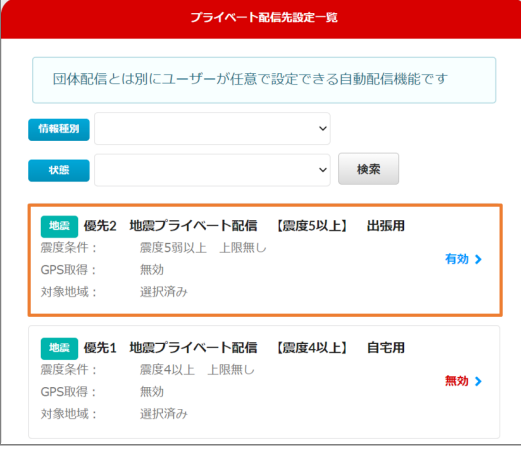

2. プライベート配信先設定詳細の配信先設定を無 効にします。

|   | プライヘ                                         | 一卜配信先設定詳細   |     |
|---|----------------------------------------------|-------------|-----|
|   | ▶ セットン ● ● ● ● ● ● ● ● ● ● ● ● ● ● ● ● ● ● ● | ▶配信 【震度5以上】 | 出張用 |
| [ | 配信先設定 有効・無効<br>無効                            |             |     |

3. 「登録」ボタンを押します。

|          | プライベート                              | 2信先設定詳細     |      |
|----------|-------------------------------------|-------------|------|
| 地震 優先2   | 地震プライベート配信                          | 【震度5以上】     | 出張用  |
| 配信先設定 有効 | ・無効                                 |             |      |
| 無効       |                                     |             |      |
| 基本情報     |                                     |             |      |
| 優先設定     |                                     |             |      |
| 【プライベー   | 卜配信】                                |             |      |
| 優先設定な    | U                                   |             |      |
| 【団体配信】   |                                     |             |      |
| 優先設定あ    | b                                   |             |      |
| 団体配信でも   | り様の配信が行われる場合、プランジョンパンパンクロションの目的である。 | ライベート配信は配信さ | れません |
| 震度条件     |                                     |             |      |
| 震度5弱以_   | と 上限無し                              |             |      |
| 余震設定     |                                     |             |      |
| 余震情報を    | 抑制しない                               |             |      |
| 余震情報もメ   | ッセージ配信します                           |             |      |
| 訂正報      |                                     |             |      |
| 配信しない    |                                     |             |      |
| 気象庁から震振  | E訂正があった場合でもメッセ-                     | -ジ配信しません    |      |
|          | <u>8</u>                            | 録           |      |

4. プライベート配信先設定が無効であることを確 認してください。

| プライペート配信先設定一覧 |             |         |       |               |  |  |
|---------------|-------------|---------|-------|---------------|--|--|
| 団体配信と         | は別にユーザーが任意で | 設定できる自  | 動配信機能 | です            |  |  |
|               |             |         |       |               |  |  |
| プライベー         | ト配信設定を更新しまし | た       |       |               |  |  |
| 情報種別          |             | ~       |       |               |  |  |
|               |             |         |       |               |  |  |
| 状態            |             | •       | 検索    |               |  |  |
| 地震 優先2        | 地震プライベート配信  | 【震度5以上】 | 出張用   |               |  |  |
| 震度条件:         | 震度5弱以上 上限無し |         |       | an the second |  |  |
| GPS取得:        | 無効          |         |       | <b>₩</b> ×0 > |  |  |
| 対象地域:         | 選択済み        |         |       |               |  |  |
| 地震 優先1        | 地震プライベート配信  | 【震度4以上】 | 自宅用   |               |  |  |
| 震度条件:         | 震度4以上 上限無し  |         |       | + 26/3        |  |  |
|               | Arres to be |         |       | 木豆録 >         |  |  |
| GPS取得:        | 無効          |         |       |               |  |  |

Copyright © 2022 Pascal Corporation. All rights reserved.